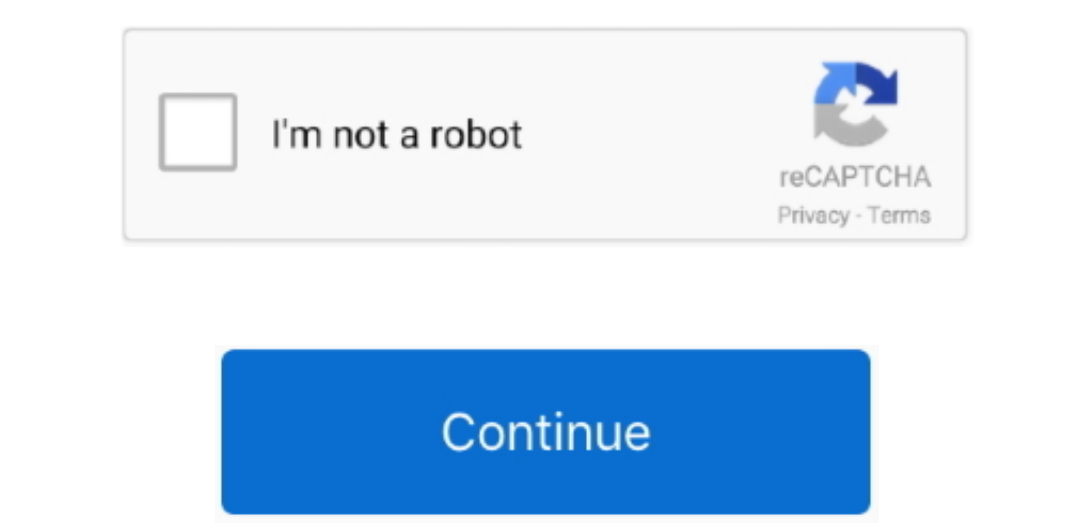

1/2

## **Outlook For Mac 2016 Import Contacts From Text File**

To do this, you try to import the olm file that was exported from Outlook for Mac.. You try to transfer data from Microsoft Outlook for Mac 2011, such as email and contacts, to Microsoft Outlook for Mac 2011, such as email and contacts, to Microsoft Outlook for Mac or Outlook for Mac 2011, such as email and contacts, to Microsoft Outlook for Mac 2011, such as email and contacts, to Microsoft Outlook for M

## outlook import contacts from text file

outlook import contacts from text file, import text file outlook contacts

e10c415e6f

2/2